## 宣武科技馆在线系统平台注册指南

1、注册

(1)手机端:进入"北京市宣武青少年科学技术馆"服务号——在 底栏菜单中找到【在线平台】——点击【登录系统平台】

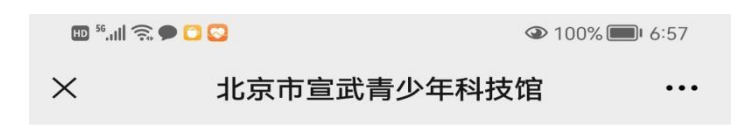

会员登录

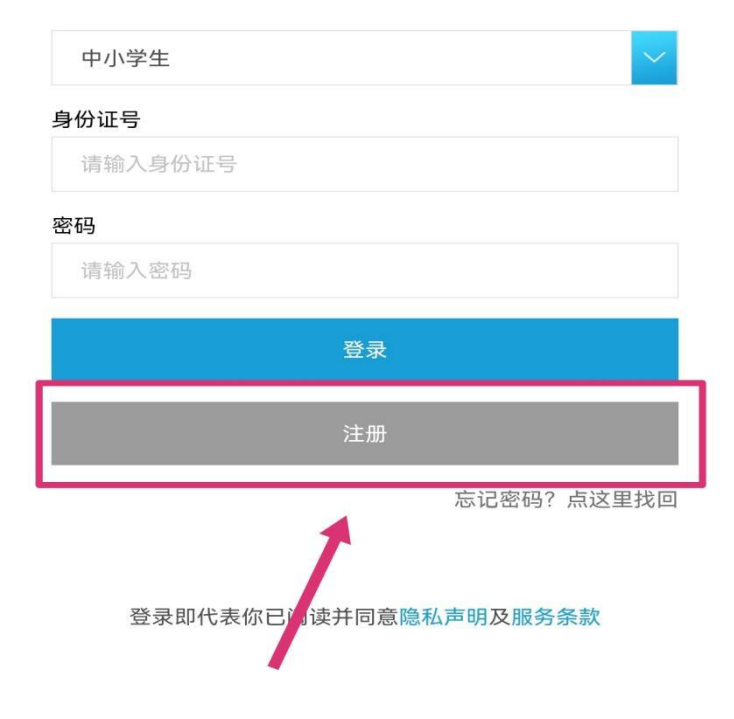

## 2、录入注册信息

## 默认第一项,"学生注册"

| 8:56                  |        | ul 🗢 🔲     |
|-----------------------|--------|------------|
| × 北京市宣武青少年科技馆 ····    |        |            |
| <                     | 学生注册   |            |
| 学生注册                  | 参训教师注册 | 社区学员注册     |
| * <b>姓名</b><br>请输入学生姓 | 名      | *性别<br>女 V |
| *身份证号                 | 份证号    |            |
| *第一联系人<br>○父亲  ○ 母亲   | ◎其他    |            |
| 请输入联系人                | 手机号    |            |
| *验证码                  |        |            |
| 输入验证码                 |        | 获取验证码      |
| 第二联系人<br>◎父亲  ◎母亲     | ◎其他    |            |
| 请输入联系人                | 手机号    |            |
| *验证码                  |        |            |
| 输入验证码                 |        | 获取验证码      |
| *地区                   |        |            |
| 北京市                   | $\sim$ | 东城区        |
|                       | <      | >          |

3、登陆

到登陆页面,默认身份"中小学生"

输入学生对应的身份证号码及注册的密码;

点击登陆即可完成登陆

## 会员登录

| 中小学生                                    | ~ |
|-----------------------------------------|---|
| 身份证号<br>130530 <b>年1月11日</b> - 48       |   |
| 密码<br>                                  |   |
| (1) (1) (1) (1) (1) (1) (1) (1) (1) (1) |   |
| 注册                                      |   |

忘记密码?点这里找回

登录即代表你已阅读并同意隐私声明及服务条款

4、找回密码

点击"找回密码",

选择用户身份"中小学生";

输入注册时的身份证号;

输入注册时候的第一联系人电话,

接收验证码

提交找回密码!

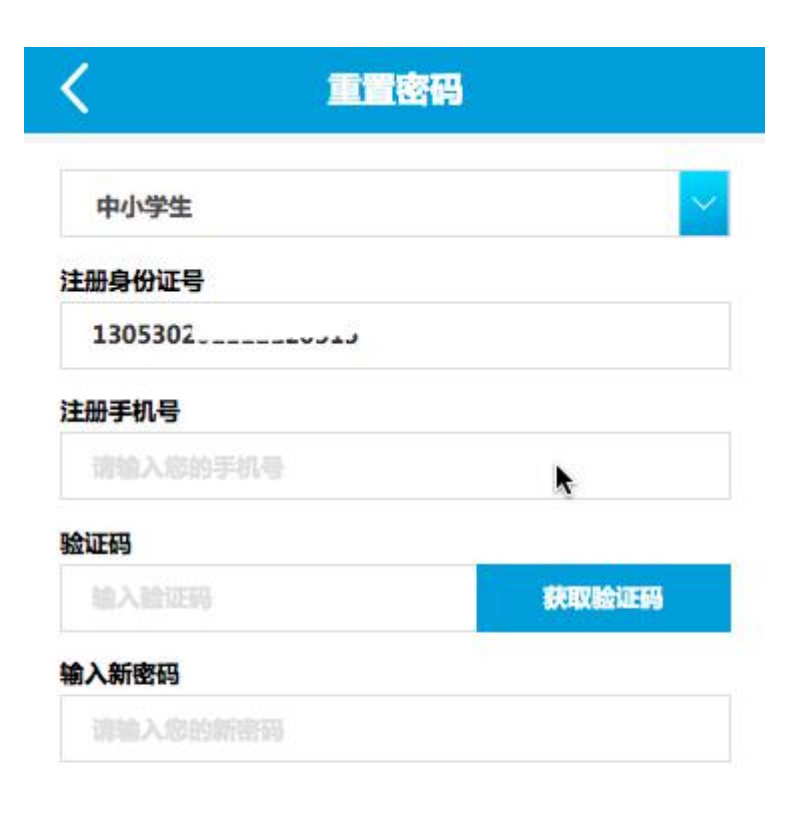

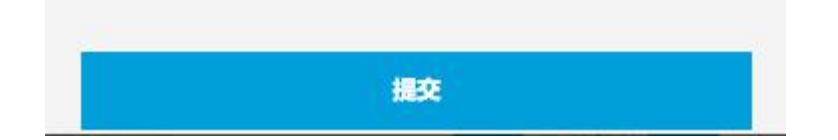